### Fringer FR-NZ1 ファームウェア(マウントアダプター内部ソフトウェア)の更新方法

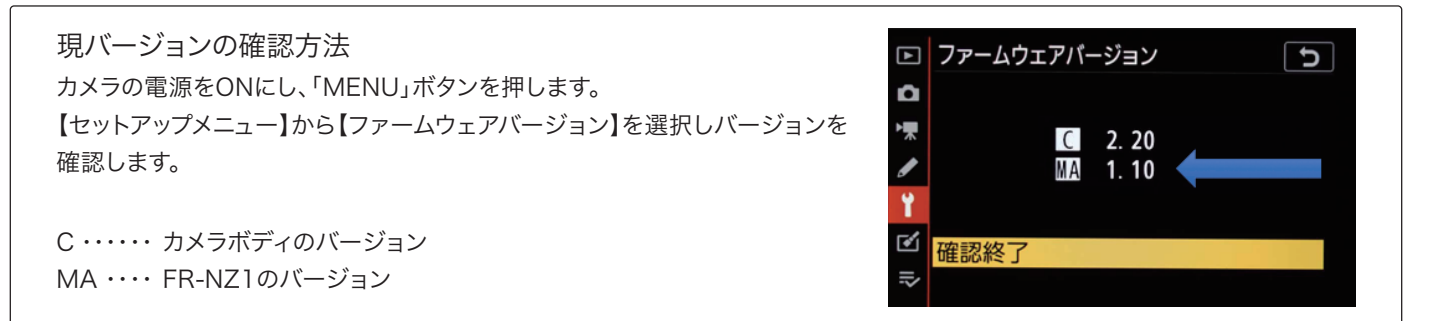

### **].**ファームウェアのダウンロード

焦点工房サポートページ(http://stkb.co.jp/support.html)から、最新のファームウェア(binファイル) をダウンロードする。

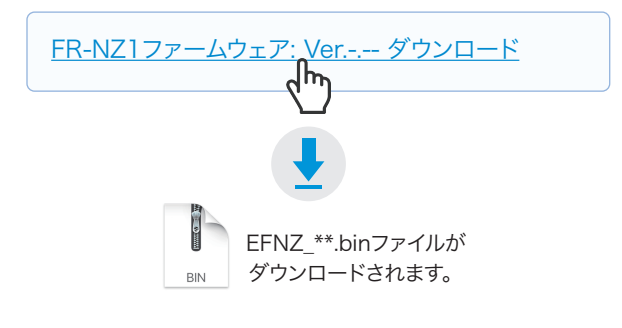

## 2. USBでパソコンと接続

マウントアダプターとパソコンをUSBケーブルで接続 する。(接続部は内部:ロック解除レバー側)

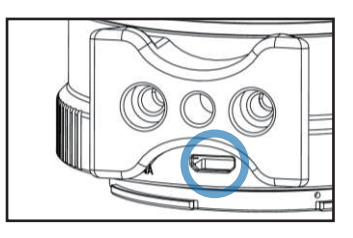

#### ▲ アップデートに使用するUSBケーブルについて

充電専用のマイクロUSBは、データ転送ができませんのでご使 用いただけません。ファームアップデートの際は、必ずデータ転 送ができるMicroB規格のケーブルをご使用ください。

# 3.ダウンロードファイルをFRINGERフォルダにコピー

PC上にFRINGERフォルダが表示されます。ダウンロ ードした最新のファームウェア(binファイル)を FRINGERフォルダ内にコピー(ドラッグ&ドロップ)し 20秒待ちます。

※binファイルはコピーするものであり、開いて使用するもので はありません。

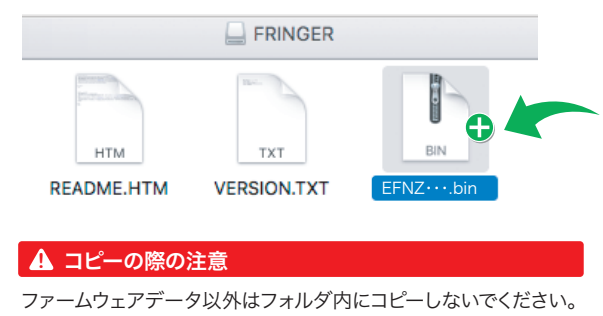

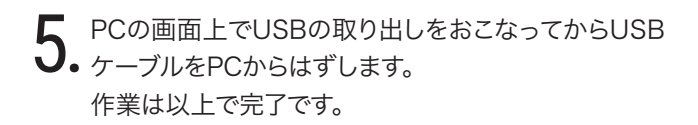

# 4.バージョンの確認

まずPCの画面上でUSBの取り出しをおこなってから USBケーブルをPCからはずします。再度PCに接続し FRINGERフォルダ内の「VERSION.TXT」を開くと アップデート後のファームウェアバージョンが確認で きます。

| VERSION.TXT                                                                                                    | + |
|----------------------------------------------------------------------------------------------------|---|
| FBL: EFNZ V1.3<br>Fringer adapter product: EF-NZ<br>Version: 1.10<br>Internal Version: 20.2.14.1<br>Serial: 0727651C0119387B5DCF46E1000C3503<br>Product SN:800003 |   |

#### ▲ バージョンが正しく表示されない場合

ファームウェアアップデートが成功していない場合、バージョンが正常に表示されません。再度コピーし直してください。

株式会社焦点工房 | Fringer(フリンガー)日本正規総代理店 E-mail:info@stkb.co.jp HP:www.stkb.co.jp